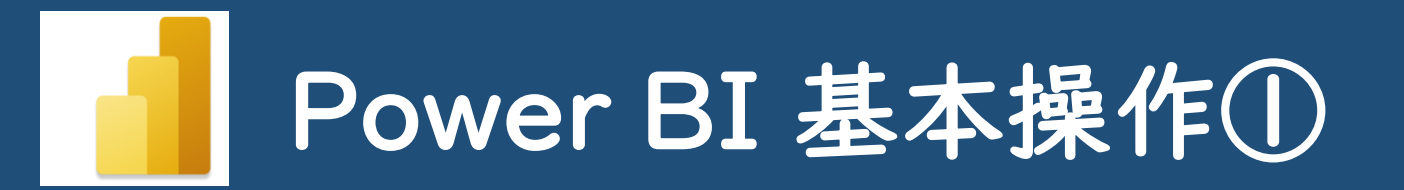

#### テーマ「Power BIを触ってみよう!」 (Power BIの開き方、Webデータや CSVデータの読み込みなど基本的なこと)

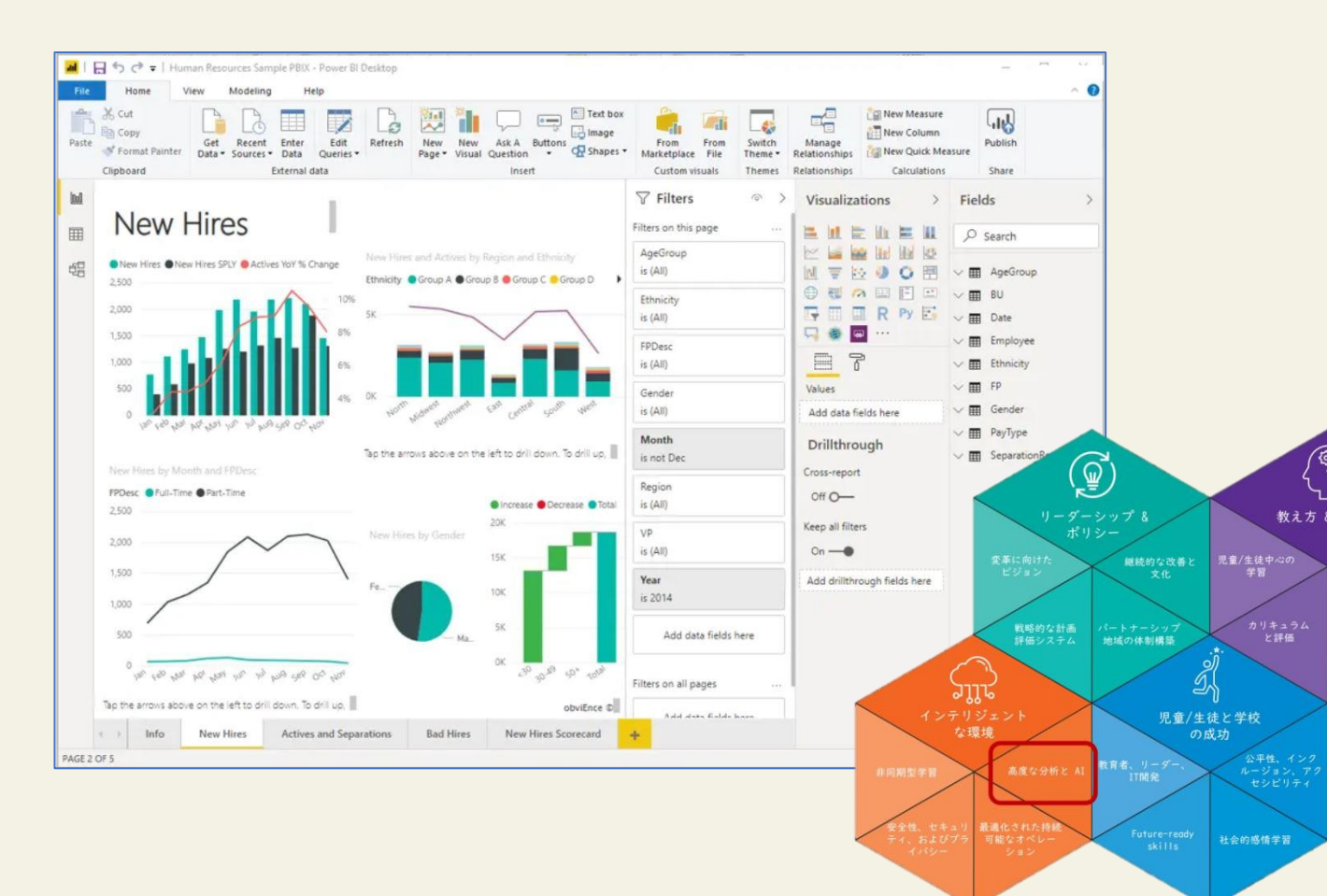

Power BI は、データを基にレポートを表示したり、
 データを分析したりすることが可能なツールです。

Microsoft MicROSOFT INNOVATIVE EDUCATOR EXPERT 2023

MIEE ETF\_高度な分析とAIチーム 宮内智・西村陽介・井村裕・津嘉山翔・土井将大・秋山香 \*本手順書の記載内容は作成時点(2023年3月)の内容となります

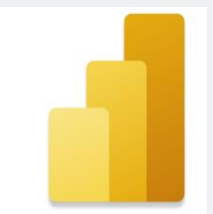

## Power BIとは…

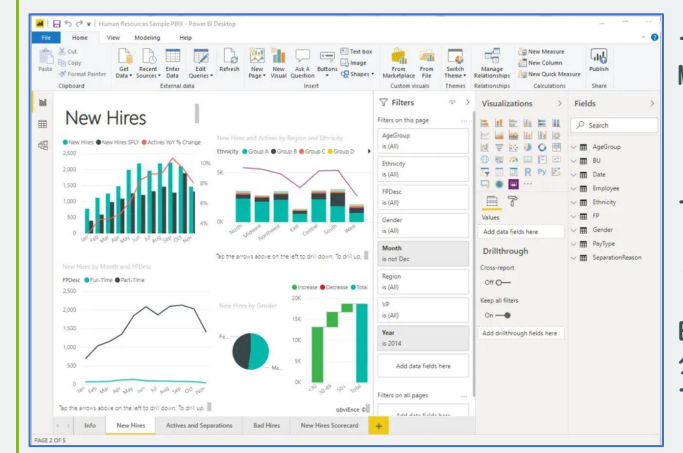

マイクロソフト社から提供されている製品 Microsoft Power Platformに属するサービス。 (BI…ビジネス・インテリジェンスの略)

データそのものが蓄積されるExcelなどの データベースとは違い、別のツールとして レポートを表示したり、データを分析したりする ことが可能である。

ETF\_高度な分析とAIチームでは、研究に利用する 分析ツールとして このPower BIが適しているの ではと考え、教育分野での活用も含めて研究中。

引用:Power BI の学習(トレーニング) Power BI 学習の概要 | Microsoft Power BI

## Web版とデスクトップ版の違い

| Power BI(Web版)→Power BIサービス                                                                                                    | Power BI(デスクトップ版)<br>→Power BI Desktop                                                                                                    |
|----------------------------------------------------------------------------------------------------|----------------------------------------------------------------------------------------------------|
| <ul> <li>Azure上でPower BIを使用できるSaaS</li> <li>所有ライセンスによって、機能に差</li> <li>レポート</li> <li>ダッシュボードの作成</li> <li>アプリ</li> <li>ワークスペースの使用</li> <li>コンテンツの共有</li> </ul> | <ul> <li>・無償でインストールして使用できる</li> <li>・ライセンスが無いと         <ul> <li>・クラウド上のデータ取得</li> <li>・レポートをPower BIサービス上に発行</li> </ul> </li> <li>→Power BIサービスと接続しない         <ul> <li>=ライセンス不要</li> </ul> </li> </ul> |

ETF\_高度な分析とAI中間発表 2023/1/22 より

# ① PowerBIを開く

## ①-1 Office365にサインインする

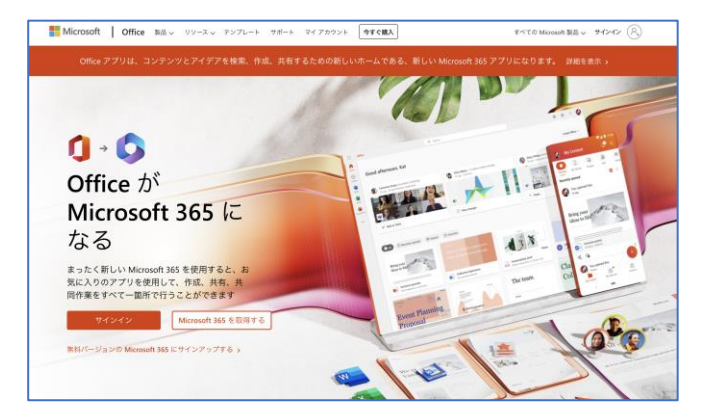

・<u>https://www.office.com/</u> より MSアカウントでサインイン

## ①-2 Power BIを開く

|                                                                                                    | ffice 365                                                                           | ₽ 検索                                  |                                                                                                    |              |
|----------------------------------------------------------------------------------------------------|-------------------------------------------------------------------------------------|---------------------------------------|----------------------------------------------------------------------------------------------------|--------------|
| <ul> <li>♠</li> <li>●</li> </ul>                                                                                                    | こんばんは                                                                               |                                       |                                                                                                    |              |
| <ul> <li></li> <li></li> <li><th>12月13日<br/>Texreneyation<br/>Future-ceady skills</th><th>12月13日<br/>MIEE Monny Cat</th><th>12月13日<br/>日本の<br/>12日本の<br/>12日本の<br/>12日本の<br/>12日本の<br/>12日本の<br/>12月13日<br/>12月13日<br/>12月13日<br/>12月13日<br/>12月13日<br/>12月13日<br/>12月13日<br/>12月13日<br/>12月13日<br/>12月13日<br/>12月13日<br/>12月13日<br/>12月13日<br/>12月13日<br/>12月13日<br/>12月13日<br/>12月13日<br/>12月13日<br/>12月13日</th><th></th></li></ul> | 12月13日<br>Texreneyation<br>Future-ceady skills                                      | 12月13日<br>MIEE Monny Cat              | 12月13日<br>日本の<br>12日本の<br>12日本の<br>12日本の<br>12日本の<br>12日本の<br>12月13日<br>12月13日<br>12月13日<br>12月13日<br>12月13日<br>12月13日<br>12月13日<br>12月13日<br>12月13日<br>12月13日<br>12月13日<br>12月13日<br>12月13日<br>12月13日<br>12月13日<br>12月13日<br>12月13日<br>12月13日<br>12月13日 |              |
| -                                                                                                    | 20211213MonthlyCall_MS-FRS<br>MIEE 2021-2022                                        | 20211213MonthlyCall<br>MIEE 2021-2022 | 211130_STEAM<br>MIEE 2021-2022                                                                                                    | イブラリー        |
| а<br>Ф                                                                                                    | すべて 最近使用したアイラ                                                                       | テム 共有 お気に入り                           |                                                                                                    | 入力してり、       |
| <b>111</b><br>1111                                                                                                    | <ul> <li>&lt;&gt;&gt;&gt; 名前</li> <li>日記アブリを作ろう!</li> <li>MIEE 2021-2022</li> </ul> | 更第<br>A <sup>R</sup> 30 5             | 斤日時 ∨<br>分前                                                                                                    | P0न्न<br>८ 🥒 |

・Office365ホーム画面 左側のアイコンにPowerBI があれば選択する

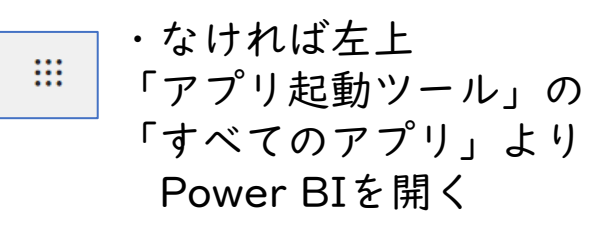

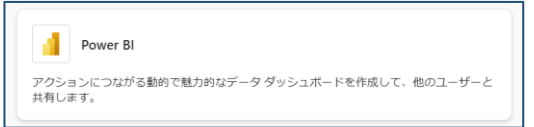

## Power BI (Web版) の画面

|                | Power BI ホーム                                           |                       |                           | Q 検索               |
|----------------|--------------------------------------------------------|-----------------------|---------------------------|--------------------|
| ≡              | <b>で Teams への Power BI アプリの導入</b> チームメン<br><u>詳細情報</u> | ンバーとデータの共同作業を行い、アクション | を実行します。 Teams で開く を選択して開始 | 治する<br>Teams で開く   |
| (A)<br>+<br>D  | <b>こんばんは</b><br>データドリブンな決定を行うため                        | っに、アクションにつながる分析情報     | を検索して共有する                 | 新しいレポート 등 ∨        |
| D<br>Q         | おすすめ                                                   |                       |                           | < >                |
| B              | □ Power BI での作業開始                                      | □ Power BI での作業開始     | □ Power BI での作業開始         | □ Power BI での作業開   |
| 0)<br>9)<br>8) |                                                        |                       |                           |                    |
|                | Power BI の基本的な概念を調べる                                   | 紹介 - Power BI とは      | クイック スタート - サービスの基本       | Power BI レポートを表示して |

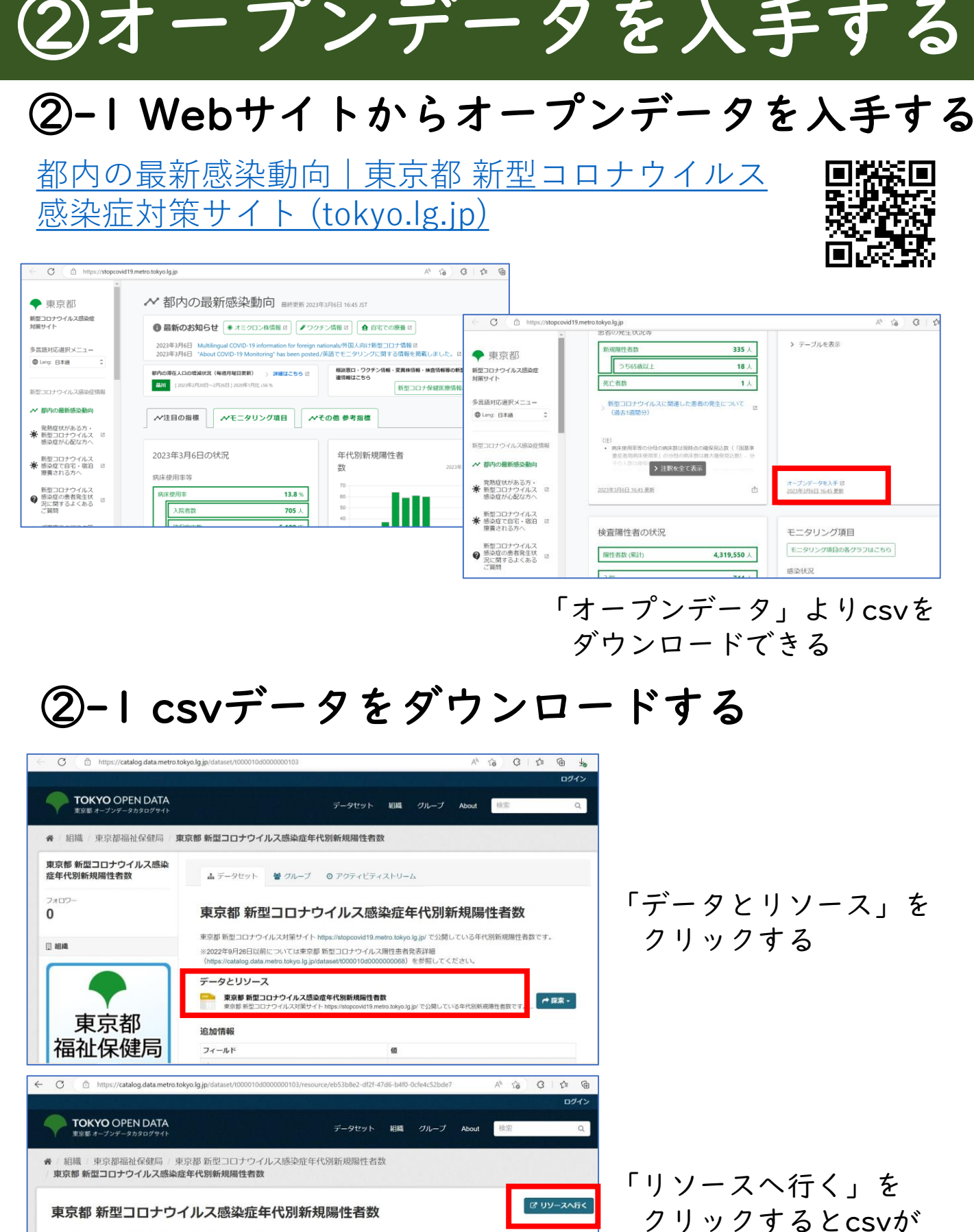

URL: https://data.stopcovid19.metro.tokyo.jg.jp/130001\_tokyo\_covid19\_positive\_cases\_by\_agegroup.csv 東京都 新型コロナウイルス対策サイト https://stopcovid19.metro.tokyo.jg.jp/ で公開している年代別新規陽性者数です。

※2022年9月26日以前については東京都 新型コロナウイルス陽性患者発表詳細(https://catalog.data.metro.tokyo.lg.jp/dataset/000010d000000068)を参照してください

| ■デ     | ータエクスフ | 0-9-  |             |    |   |       |      |        |        |        |        |        |        |        |
|--------|--------|-------|-------------|----|---|-------|------|--------|--------|--------|--------|--------|--------|--------|
|        |        |       |             |    |   |       |      |        |        |        |        |        |        | 埋めこみ   |
| グリッド   | グラフ    | マップ   | 162 records | к  | 1 | - 100 |      |        | a      | Search | data   |        | Go »   | フィルター  |
| 全国地方   | 都道府県名  | 市区町村名 | 公表_年        | 0歳 |   | 1-4歳  | 5-9歳 | 10-19歳 | 20-29歳 | 30-39歳 | 40-49歳 | 50-59歳 | 60-64藏 | 65-69巅 |
| 130001 | 東京都    |       | 2022-09     | 27 |   | 136   | 255  | 540    | 724    | 684    | 686    | 560    | 174    | 74 -   |
| 130001 | 東京都    |       | 2022-09     | 38 |   | 190   | 331  | 744    | 856    | 915    | 928    | 682    | 221    | 96     |

4

ダウンロードできる

## ③オープンデータを読み込む ③- I Power BI「新しいレポート」を開く

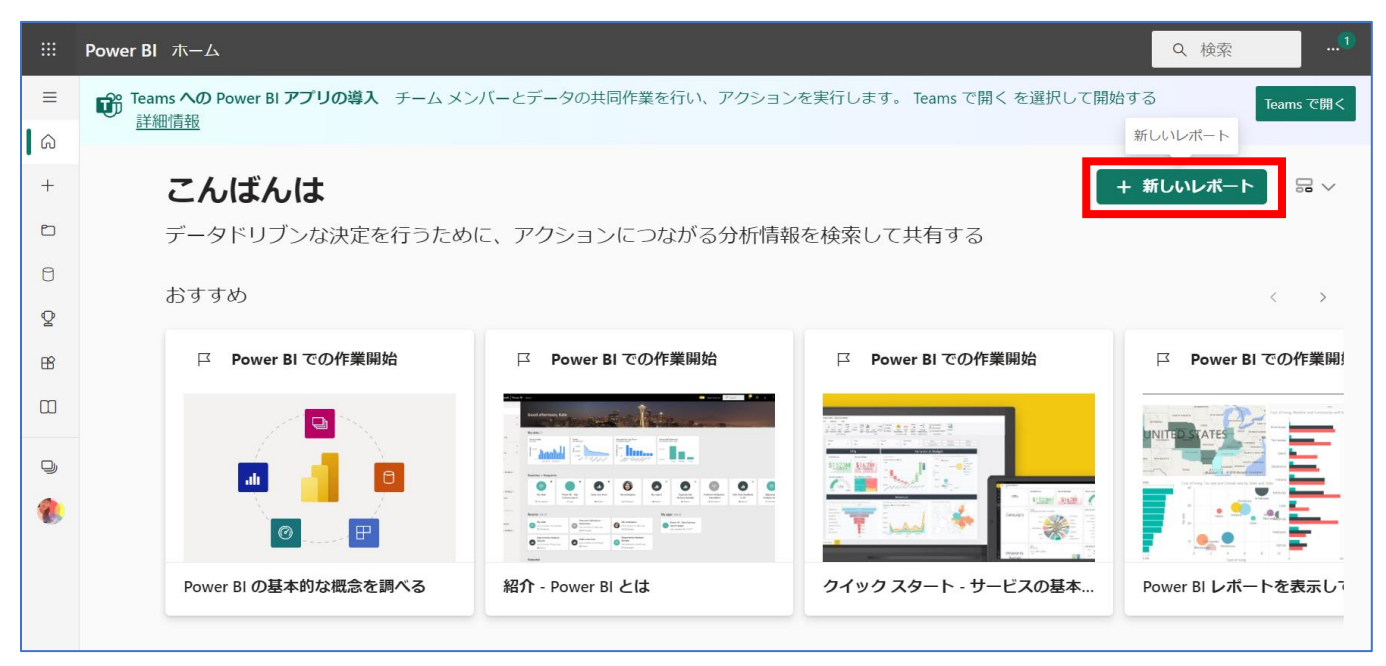

・Power BIを開き、「新しいレポート」をクリックする

## ③-2 データを挿入する

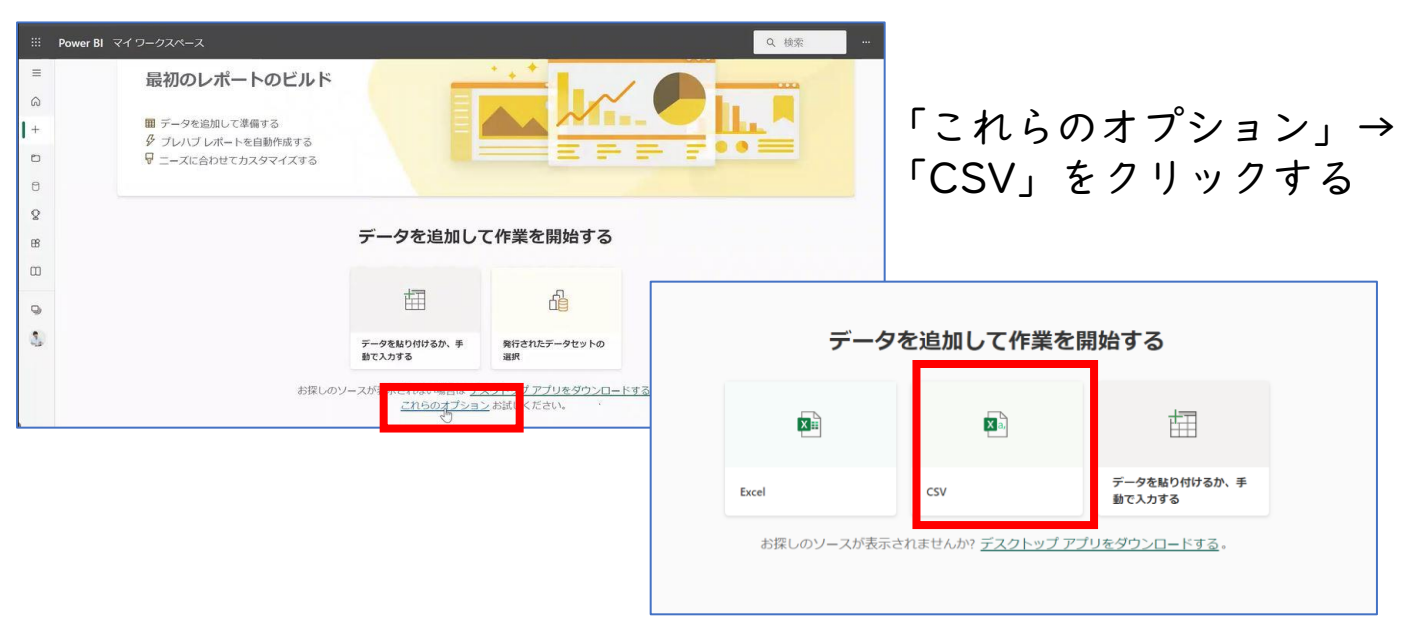

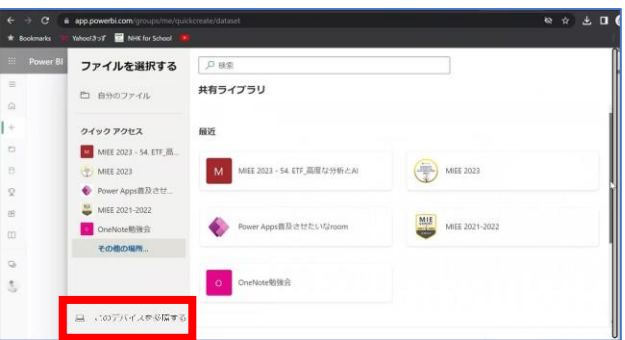

「このデバイスを参照する」→ 先ほどダウンロードしたCSVを 選択する

# ④Power BIで分析する

## ④-I Power BIでレポートを作成する

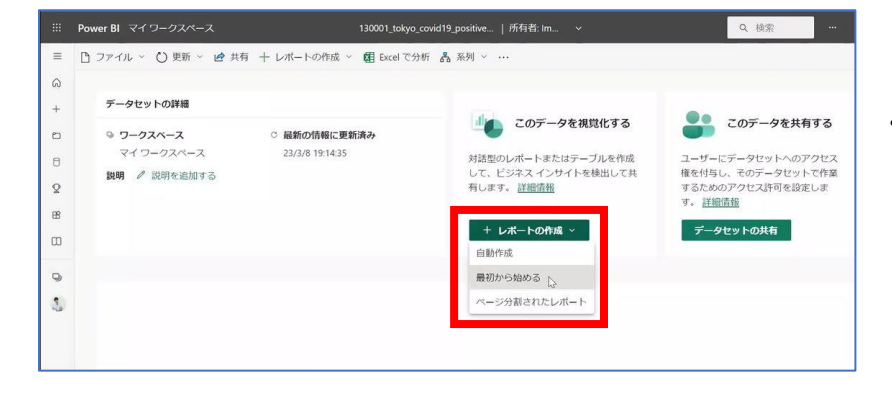

Power BI マイワークスペース

BI マイワークスペース

**9外観の更新完了**回避方法を説明するツアーを開始してください。

2

8

0

1

- 「+レポートの作成」→ 「最初から始める」を クリックする
- 開覧表示 モバイルレイアウ 3 0 〒 フィルター 視覚化 > データ ビジュアルのビルト B タを使用して視覚エフェクトをビルドする ャンパスに データ ペインからフィールドを選択す ドラッグします。 0 00 . 13 Q 😸 🛲 🖂 🖻 ここにデータ フィールドき ドリルスルー クロス レポート 公表\_年月日 すべてのフィルターを 🐼 保持する 公表\_年月日) 公表 年月日 Ye

ミ フィルター

このビジュ アルでのフ

50-59歳 の合計 (すべて) です

60-64歳の合計 (すべて)です

65-69歳の合調 (すべて)です

70-79歳 の合計 (すべて) です

'130001\_tokyo\_ up'{公表 年月日 Q. 検索

視覚化

📕 🕁 🔍

ビジュアル

0201

**デ**-A

○ 榆家

Σ 60-64歳

小売 生月F

公表\_年月日 公表\_年月日

市区町村名

下 全国地方

-52 -51 -53 -54

・例「ビジュアルのビルド」
 内より「折れ線グラフ」を
 選択する

・右側のデータを選択し X軸、Y軸の枠に データをドラッグする

AREFUL

・入れるデータによって ファイル × → エクスボート × 📙 保存 🦉 編集 🗐 データテーブルを表示する D更新完了回避方法を説明するツアーを開始してください。 グラフが生成される 158693 35-598 0-837 205752 20-2548 coédr 198256 40-4088 (C)(E)(T 199621 30-3148 (C)(E)\* お客様のデータ 公表 年月日 による 20.21巻 の点 ₽検索 Mummum bi fami マフィルター 0 92 0.89/07 3. ଲ NUM-C-ADDIN OND-LOW T.C. E. Int ET. Int HE INT. ●若R.以登号 (すべて)です V D D

# ※注 列の種類によって…

## \*CSVやExcelを取り込む際に、列のデータの 種類が「日付」として認識されず、「文字列」 として認識されてしまうことがあります。

|                            |                                                                        |                                                |                                   |         | nan 🏽 | <b>a</b>        |         |      | (1          |                    | <b>8</b>   B           | ⊽ <b>№</b> 日130001_t | okyo_covic                                                                                                    | j19_positiv | e_cases_by_a                                     | ng ∨                         | ه م        | emu 🇐       |                   |          | ×     |
|----------------------------|------------------------------------------------------------------------|------------------------------------------------|-----------------------------------|---------|-------|-----------------|---------|------|-------------|--------------------|------------------------|----------------------|----------------------------------------------------------------------------------------------------|-------------|--------------------------------------------------|------------------------------|------------|-------------|-------------------|----------|-------|
| ファイル ホーム                   | 挿入 描画 ページレイアウト 数式 う                                                    | データ 校開 表示 自動化                                  | と 開発 へ                            | JUJ ACI | ROBAT | テーブルデザ・         |         | 出 ~  | 774         | (ル <u>木一ム</u> 挿入 井 | 福圃 ペー                  | シレイアウト 数式            | データ                                                                                                    | 校開表         | 示 自動化                                            | 開発へ                          | ルブ ACR     | OBAT        | (P)               | 1/X      | 共有 ~  |
| り、<br>ビー<br><sup>100</sup> | B I <u>U</u> → A A<br>B I <u>U</u> → A A<br>B - A → Z →<br>B - A → Z → | ※ 数値 限テーブル<br>数値 限テーブル<br>家 数値 限テーブル<br>の ていのス | き寄式 ~<br>として書式設定<br>タイル ~<br>スタイル | ts,     |       | データ<br>分析<br>分析 |         | ÷    | で<br>で<br>元 |                    | (部ゴシック<br>B I<br>田 ~ 」 |                      | 100 N. 100 N. 10 | %<br>数值     | 第二条件付き<br>第二テーブルとし<br>第二テーブルとし<br>第二テーブルとし<br>25 | 戦、。<br>、て書式設定。<br>(ル。<br>・イル | ter<br>ter |             | データ<br>分析<br>分析 8 |          | •     |
| 01                         |                                                                        |                                                |                                   |         |       |                 |         | ~    | 01          | • 1 × 4            | 1 fr 1                 | 法 年月日                |                                                                                                    |             |                                                  |                              |            |             |                   |          | ~     |
|                            |                                                                        |                                                | 2 1 1                             | 2       |       | 22 11           | 22.711  |      | 01          |                    | JA .                   |                      | -                                                                                                    |             |                                                  | 100                          | - 11       |             |                   |          |       |
| 1. 0.00 Herts              |                                                                        |                                                | E 11.4                            |         | G     | 1061120         | 2041 20 | 2010 | 4           | A B<br>会常领方/教道序星/  | C<br>STREET            |                      | 2.<br>9                                                                                                    | F.          | 5.019                                            | H                            | 20.20#     | J<br>20.20# | K 10.10#          | L 50.50# | 60-64 |
| 2                          | 130001 市支部                                                             | 2022年9月27日                                     | 27                                | 136     | 255   | 540             | 724     | 68   | 2           | 130001 東安北         | \$ 10 MAR #0 1 2       | 2022/9/27            | 27                                                                                                    | 136         | 255                                              | 540                          | 724        | 684         | 686               | 560      | 00.04 |
| 2                          | 130001 東京都                                                             | 2022年9月27日                                     | 28                                | 190     | 331   | 744             | 856     | 91   | 2           | 130001 東京都         |                        | 2022/9/28            | 38                                                                                                    | 190         | 233                                              | 744                          | 856        | 915         | 928               | 682      | - 11  |
| 1                          | 130001 第三部                                                             | 2022年9月20日                                     | 34                                | 146     | 292   | 663             | 958     | 83   | 3           | 130001 東京都         |                        | 2022/9/29            | 34                                                                                                    | 146         | 292                                              | 663                          | 958        | 830         | 848               | 643      | - 11  |
| 5                          | 130001 東京都                                                             | 2022年9月30日                                     | 19                                | 120     | 251   | 592             | 867     | 76   | 5           | 130001 東京都         |                        | 2022/9/30            | 19                                                                                                    | 120         | 251                                              | 592                          | 867        | 768         | 807               | 588      | - 11  |
| 6                          | 130001 東京都                                                             | 2022年10月1日                                     | 27                                | 153     | 259   | 487             | 669     | 57   | 6           | 130001 東京都         |                        | 2022/10/1            | 27                                                                                                    | 153         | 259                                              | 487                          | 669        | 579         | 618               | 502      |       |
| 7                          | 130001 軍京部                                                             | 2022年10月2日                                     | 16                                | 109     | 243   | 444             | 465     | 43   | 7           | 130001 東京都         |                        | 2022/10/2            | 16                                                                                                    | 109         | 243                                              | 444                          | 465        | 435         | 462               | 385      |       |
| 8                          | 130001 東京都                                                             | 2022年10月3日                                     | 9                                 | 41      | 126   | 240             | 321     | 26   | 8           | 130001 東京都         |                        | 2022/10/3            | 9                                                                                                    | 41          | 126                                              | 240                          | 321        | 268         | 297               | 231      |       |
| 9                          | 130001 東京都                                                             | 2022年10月4日                                     | 31                                | 181     | 297   | 536             | 689     | 68   | 9           | 130001 東京都         |                        | 2022/10/4            | 31                                                                                                    | 181         | 297                                              | 536                          | 689        | 688         | 773               | 583      |       |
| 10                         | 130001 東京都                                                             | 2022年10月5日                                     | 23                                | 162     | 291   | 496             | 689     | 67   | 10          | 130001 東京都         |                        | 2022/10/5            | 23                                                                                                    | 162         | 291                                              | 496                          | 689        | 672         | 721               | 517      |       |
| 11                         | 130001 東京都                                                             | 2022年10月6日                                     | 11                                | 116     | 174   | 422             | 637     | 63   | 11          | 130001 東京都         |                        | 2022/10/6            | 11                                                                                                    | 116         | 174                                              | 422                          | 637        | 637         | 623               | 531      |       |
| 12                         | 130001 東京都                                                             | 2022年10月7日                                     | 22                                | 86      | 167   | 384             | 525     | 54   | 12          | 130001 東京都         |                        | 2022/10/7            | 22                                                                                                    | 86          | 167                                              | 384                          | 525        | 547         | 533               | 395      |       |
| 13                         | 130001 東京都                                                             | 2022年10月8日                                     | 21                                | 90      | 137   | 347             | 458     | 43   | 13          | 130001 東京都         |                        | 2022/10/8            | 21                                                                                                    | 90          | 137                                              | 347                          | 458        | 432         | 442               | 353      |       |
| 14                         | 130001 東京都                                                             | 2022年10月9日                                     | 15                                | 61      | 127   | 336             | 378     | 36   | 14          | 130001 東京都         |                        | 2022/10/9            | 15                                                                                                    | 61          | 127                                              | 336                          | 378        | 368         | 384               | 303      |       |
| 15                         | 130001 東京都                                                             | 2022年10月10日                                    | 10                                | 43      | 87    | 172             | 244     | 21   | 15          | 130001 東京都         |                        | 2022/10/10           | 10                                                                                                    | 43          | 87                                               | 172                          | 244        | 219         | 267               | 183      |       |
| 16                         | 130001 東京都                                                             | 2022年10月11日                                    | 9                                 | 42      | 77    | 209             | 267     | 28   | 16          | 130001 東京都         |                        | 2022/10/11           | 9                                                                                                    | 42          | 77                                               | 209                          | 267        | 283         | 265               | 247      |       |
| 17                         | 130001 東京都                                                             | 2022年10月12日                                    | 22                                | 197     | 317   | 629             | 769     | 76   | 17          | 130001 東京都         |                        | 2022/10/12           | 22                                                                                                    | 197         | 317                                              | 629                          | 769        | 766         | 838               | 646      |       |
| 18                         | 130001 東京都                                                             | 2022年10月13日                                    | 21                                | 133     | 242   | 559             | 789     | 77   | 18          | 130001 東京都         |                        | 2022/10/13           | 21                                                                                                    | 133         | 242                                              | 559                          | 789        | 773         | 748               | 571      |       |
| 19                         | 130001 東京都                                                             | 2022年10月14日                                    | 25                                | 90      | 169   | 455             | 658     | 62   | 19          | 130001 東京都         |                        | 2022/10/14           | 25                                                                                                    | 90          | 169                                              | 455                          | 658        | 626         | 618               | 408      |       |
| 20                         | 130001 東京都                                                             | 2022年10月15日                                    | 21                                | 92      | 183   | 395             | 538     | 47   | 20          | 130001 東京都         |                        | 2022/10/15           | 21                                                                                                    | 92          | 183                                              | 395                          | 538        | 474         | 578               | 468      |       |
| 21                         | 130001 東京都                                                             | 2022年10月16日                                    | 20                                | 100     | 178   | 374             | 442     | 44   | 21          | 130001 東京都         |                        | 2022/10/16           | 20                                                                                                    | 100         | 178                                              | 374                          | 442        | 441         | 448               | 375      |       |
| 22                         | 130001 東京都                                                             | 2022年10月17日                                    | 9                                 | 37      | 77    | 173             | 264     | 32   | 22          | 130001 東京都         |                        | 2022/10/17           | 9                                                                                                    | 37          | 77                                               | 173                          | 264        | 320         | 296               | 256      |       |
| 23                         | 130001 東京都                                                             | 2022年10月18日                                    | 32                                | 150     | 274   | 602             | 639     | 68   | 23          | 130001 東京都         |                        | 2022/10/18           | 32                                                                                                    | 150         | 274                                              | 602                          | 639        | 685         | 698               | 600      |       |
| 24                         | 130001 東京都                                                             | 2022年10月19日                                    | 27                                | 136     | 255   | 540             | 724     | 68   | 24          | 130001 東京都         |                        | 2022/10/19           | 27                                                                                                    | 136         | 255                                              | 540                          | 724        | 684         | 686               | 560      |       |
| 25                         | 130001 東京都                                                             | 2022年10月20日                                    | 14                                | 108     | 186   | 371             | 584     | 59   | 25          | 130001 東京都         |                        | 2022/10/20           | 14                                                                                                    | 108         | 186                                              | 371                          | 584        | 596         | 676               | 485      |       |
| 26                         | 130001 東京都                                                             | 2022年10月21日                                    | 11                                | 78      | 161   | 333             | 497     | 47   | 26          | 130001 東京都         |                        | 2022/10/21           | 11                                                                                                    | 78          | 161                                              | 333                          | 497        | 478         | 500               | 394      |       |
| 27                         | 130001 東京都                                                             | 2022年10月22日                                    | 18                                | 108     | 200   | 429             | 512     | 50   | 27          | 130001 東京都         |                        | 2022/10/22           | 18                                                                                                    | 108         | 200                                              | 429                          | 512        | 502         | 601               | 450      |       |
| 28                         | 130001 東京都                                                             | 2022年10月23日                                    | 15                                | 102     | 169   | 394             | 407     | 49   | 28          | 130001 東京都         |                        | 2022/10/23           | 15                                                                                                    | 102         | 169                                              | 394                          | 407        | 493         | 461               | 379      |       |
| 29                         | 130001 東京都                                                             | 2022年10月24日                                    | 9                                 | 26      | 95    | 227             | 290     | 32   | 29          | 130001 東京都         |                        | 2022/10/24           | 9                                                                                                    | 26          | 95                                               | 227                          | 290        | 323         | 297               | 300      |       |
| 30                         | 130001 東京都                                                             | 2022年10月25日                                    | 28                                | 144     | 290   | 614             | 765     | 73   | 30          | 130001 東京都         |                        | 2022/10/25           | 28                                                                                                    | 144         | 290                                              | 614                          | 765        | 733         | 810               | 636      |       |
| -24                        |                                                                        | 000000000                                      | 20                                | 3.94    | 037   | 500             | 663     | 75 * | Die         | 1.30001 W 77 47    |                        | 2022/10/20           | -20                                                                                                    | 124         | 007                                              | 500                          | 683        | .797        | 774               | .011     |       |

# <figure>

\*文字列として認識されると、1つ1つが違う値として 結合できない状態になってしまうため、データの整理が 必要になることがあります。